## How do I approve time sheets as a proxy?

To approve time sheets as a proxy, the primary approver must have selected you as their approval proxy.

- 1. Using the Internet, access the **myIIT portal** at: <u>http://my.iit.edu</u>
- 2. Enter your portal username and password

| 😕 myIIT Login - powered by SunGard Higher Education - Mozilla Firefox |                      |  |  |  |
|-----------------------------------------------------------------------|----------------------|--|--|--|
| Eile Edit View History Bookmarks Tools He                             | p                    |  |  |  |
| 👍 • 🗼 • 🞯 🛞 👔 🛅 https://my.it.edu/cp/home/display/ogin 🚽 🔤 1          |                      |  |  |  |
|                                                                       |                      |  |  |  |
| Login                                                                 | my                   |  |  |  |
| Username:<br>Password: 2                                              | for SIAIF<br>FACULTY |  |  |  |
| Login Cancel                                                          | Webmail STUDENTS     |  |  |  |

3. Click on the **Work** tab

| ILLINOIS INSTITUTE OF TECHNOLOGY                                                                                                    |        |                                        |                                |                      | ^         |
|----------------------------------------------------------------------------------------------------|--------|----------------------------------------|--------------------------------|----------------------|-----------|
|                                                                                                    |        |                                        |                                |                      |           |
| My Account<br>Content/Layout<br>You are currently logged in.<br>Welcome Teaching Faculty Self Service Work Faculty & Employee Info Library Research My Stuff Portal Hein         | groups | Bb WF<br>blackboard web for<br>faculty | ets librar<br>support e-resour | y logout<br>Perember | ?<br>help |
|                                                                                                    |        | -                                      |                                |                      |           |
| HR - Announcements Time Approval                                                                                                    | ⊐∓X    | Employment                             | Details                        |                      |           |
| For announcements about training & development opportunities,<br>please add the Training & Development channel to myIIT!<br>4/22/3002 Knowing Your Bonofite - What is a Elexible |        | Benefits Direct Deposit                |                                |                      |           |
| Time Approval                                                                                                    |        | Job Details<br>Leave Details           | ory                            |                      |           |
| 1 5050 Human Resources Office                                                                                                    | ₹×     |                                        |                                |                      |           |
| Bi-Weekly - 18, Period Ending : Aug 25, 2007, Time Sheet                                                                                                    |        | Banner Self-                           | Service                        |                      |           |
|                                                                                                    |        | 🗋 Banner S                             | elf-Service                    |                      |           |
|                                                                                                    |        |                                        |                                |                      |           |
| Update Approval Proxies 🛶 🛛 4                                                                                                    |        | Facilities                             |                                |                      |           |

- 4. In the Time Approval channel, select the **Update Approval Proxies** link
- 5. Click the **Time Reporting Selection** link at the bottom of the screen

| Proxy Set Up             |                             |
|--------------------------|-----------------------------|
| Name                     | Add Remove                  |
| Javad Abbasian, JABBASIA |                             |
| Save                     |                             |
|                          | 5> Time Reporting Selection |

6. Select Approve or Acknowledge Time

| Selection Criteria          |                                                            |   |                     |
|-----------------------------|------------------------------------------------------------|---|---------------------|
|                             | My Choice                                                  |   |                     |
| Access my Time Sheet:       | 0                                                          |   |                     |
| Access my Leave Report:     | 0                                                          |   |                     |
| Access my Leave Request:    | 0                                                          |   |                     |
| Approve or Acknowledge Time | e: 💿 🖊 🔮                                                   | 7 |                     |
| Act as Proxy:               | Self                                                       |   |                     |
| Act as Superuser:           | Gregory S Broad GBROAD<br>Tressa Williams TWILLI16<br>Self |   |                     |
| Select 🔶 8                  |                                                            |   |                     |
|                             |                                                            |   | <u>Proxy Set Up</u> |

- 7. Next to **Act as Proxy** click on the pull-down list to select who you will be acting as a proxy for.
- 8. After you have selected the person's name, click Select.

| Approver Selection                                                                                                    |           |                                          |  |  |
|----------------------------------------------------------------------------------------------------|-----------|------------------------------------------|--|--|
| 🗨 Select the department from My Choice and choose the pay ID and period from the pull-down list. Determine the sort order and |           |                                          |  |  |
| Time Sheet                                                                                                    | ,9        |                                          |  |  |
| Department and Description                                                                                                    | My Choice | Pay Period                               |  |  |
| 1, 2061, Systems and Technology Services                                                                                      | : ())     | BW, Dec 30, 2007 to Jan 12, 2008 🔫 🗕 👖 🛛 |  |  |
| 1, 2069, B at IIT                                                                                                    | 0         | BW, Dec 30, 2007 to Jan 12, 2008 💌       |  |  |
| Sort Order                                                                                                    |           |                                          |  |  |
|                                                                                                    | My Ch     | noice                                    |  |  |
| Sort employees' records by Status then by N                                                                                   | Jame: 💿   |                                          |  |  |
| Sort employees' records by Name:                                                                                              | 0         |                                          |  |  |
| Select - 11                                                                                                    |           |                                          |  |  |

- 9. If you are a Proxy for more than one person or department, under **My Choice** you will need to select which department you wish to view.
- 10. Then select the current pay period from the pull-down list.
- 11. Click Select to view the time sheets
- 12. Review and approve time sheets as explained in the Web Time Entry Approver Manual.